# Скидка на набор товаров (корзина)

- Общие сведения
- Настройка скидки

## Общие сведения

Данный алгоритм предназначен для предоставления скидки при покупке определенного набора товаров, входящих в акционный список скидки (корзину).

Добавьте данный алгоритм в перечень скидок (в разделе веб-интерфейса Маркетинг – Скидки – Перечень скидок):

| СуперМаг 🔀 Тех                                                       | поддержка: <b>+7 (495) 780-55-85</b>                       | (1277001) Demo Store                                                                        | e          | Вы вошли как: <u>root</u> ▼ В <u>ыйти</u><br>Сервер: <b>УКМ-4 тест</b> ② |
|----------------------------------------------------------------------|------------------------------------------------------------|---------------------------------------------------------------------------------------------|------------|--------------------------------------------------------------------------|
| Скидки Программы лояльное                                            | ти Подарочные сертификаты                                  | и Суммовые купоны Дисконтные карты Реклама и опро                                           | сы Отчёты  |                                                                          |
| Маркетинг / <u>Скидки</u> / <u>Перечень скидо</u><br>Перечень скидок | 5 / Маркетинговая скема 1 : Рекла<br>бавление новой скидки | амная акция 1 т                                                                             | ×          |                                                                          |
| Рекламные акции                                                      |                                                            |                                                                                             |            |                                                                          |
| Маркетинговые Вид                                                    | Название *                                                 | Набор товаров                                                                               |            | + Создать                                                                |
| Матрина скидок                                                       | Тип *                                                      | На чек по времени и сумме                                                                   | ~          |                                                                          |
| Списки товаров                                                       | Активация                                                  | <ul> <li>Автоматическая</li> <li>Кассиром (скилка может применяться многократно)</li> </ul> | be         | мя + сумма                                                               |
|                                                                      |                                                            | О Кассиром (скидка применяется в чеке только один раз)                                      |            | Тип: На чек по времени и                                                 |
|                                                                      | <ul> <li>Сохранить</li> <li>Отменить</li> </ul>            |                                                                                             | тр<br>? Гр | сумпс<br>ойки: Диапазонов: 0<br>ограничение: нет<br>уппа:<br>карт:       |

Теперь необходимо выполнить его настройки:

| Настройка скидки "На набор товаров корзина"                                      | ×               |
|----------------------------------------------------------------------------------|-----------------|
| <ul> <li>Параметры скидки</li> <li>Результаты работы</li> <li>Закрыть</li> </ul> | — Удалить ?     |
|                                                                                  | + Новая корзина |
| Название                                                                         | Скидка          |

Нет результатов.

Настройка скидки

Настройка скидки начинается с создания списка товаров (корзины), на которые будет предоставляться скидка. Для создания корзины нажмите кнопку +Новая корзина. Откроется следующее окно:

| Новая корзина        |                 | × |
|----------------------|-----------------|---|
|                      |                 |   |
| Название *           | Новая корзина 1 |   |
| Скидка *             | Скидка 💌 4 🛛 %% |   |
| 🗸 Сохранить 🖉 Отмена |                 |   |

#### Название — указывается произвольное название создаваемой корзины.

Скидка — выбираются модификаторы скидки и указывается размер скидки; данные настройки будут применяется в случае, если не задана индивидуальная величина скидки для товара:

- Скидка сумма, на которую снижается продажная цена товара, реализуемого покупателю, при выполнении им определенных условий.
- Наценка добавленная стоимость к покупной цене товара, предназначенная для возмещения торговых расходов (издержек обращения), получения прибыли и уплаты косвенных налогов.
- Стоимость конечная сумма чека относительно настраиваемой скидки (например, если в соседних полях ввести «80» и «%%», дословно это означает: «Дать такую скидку, чтобы конечная стоимость чека была 80% от исходной», то есть сумма скидки в данном случае определяется в 20% от суммы чека).
- Тип цены определение конкретного вида цены (из списка существующих, см. раздел Справочники Базовые справочники Виды цены), которая будет использоваться в качестве скидки.

#### Далее указывается размер скидки и единица ее вычисления:

- %% скидка (в процентах) на отдельную позицию с учетом ее минимальной стоимости.
- % на набор товаров скидка (в процентах), выдаваемая на чек при условии наличия в нем сочетания (набора) товарных позиций с учетом минимальной стоимости позиций.
- руб. на единицу скидка (абсолютная) на каждую единицу проданного товара с учетом минимальной стоимости.

Для сохранения настроек нажмите кнопку Сохранить. В окне редактирования созданной корзины дополнительно появятся следующие поля:

| Редактирование корзины Новая корзина 1 🛛 🕺 🗙 |                 |        |                                    |  |
|----------------------------------------------|-----------------|--------|------------------------------------|--|
|                                              |                 |        |                                    |  |
| Название *                                   | Новая корзина 1 |        |                                    |  |
| Скидка *                                     | Скидка 💌 4,00   | %%     | ~                                  |  |
| 🗸 Сохранить 🛛 Ø Отмена                       | )               | ſ      | — Удалить                          |  |
|                                              |                 |        | <ul> <li>Добавить товар</li> </ul> |  |
|                                              |                 |        |                                    |  |
| Артикул                                      | Название товара | Кол-во | Скидка                             |  |

Далее необходимо добавить товары в корзину с помощью кнопки **+Добавить товар**, после нажатия на которую откроется окно со списком товаров. Из списка товаров выберите те товары, которые должны входить в корзину. Для подтверждения выбора нажмите кнопку **Выбор**. Отобранные товары отобразятся в окне редактирования корзины:

Нет результатов.

| Редактирование корзины Новая корзина 1 |             |      |    |                  | × |
|----------------------------------------|-------------|------|----|------------------|---|
|                                        |             |      |    |                  |   |
| Название *                             | Новая корзи | на 1 |    |                  |   |
| Скидка *                               | Скидка 💌    | 4,00 | %% | ×                |   |
| 🗸 Сохранить 🛛 Ø Отмена                 | )           |      |    | — Удалить        |   |
|                                        |             |      |    | + Добавить товар |   |

| Артикул | Название товара                          | Кол-во | Скидка |
|---------|------------------------------------------|--------|--------|
| 000018  | БАНАНЫ с сортом, но без производных арти | 1,000  |        |
| 000019  | БАНАНЫ с сортом, но с производными артик | 1,000  |        |
|         |                                          |        |        |

Для отобранных товаров возможно настроить индивидуальные параметры скидки. Форма настройки параметров скидки для товара открывается кликом левой кнопки мыши по строке с названием товара. Откроется следующее окно:

1.

| Редактирование товара БАНАНЫ с сортом, но без производных арти |                                 |  |  |  |
|----------------------------------------------------------------|---------------------------------|--|--|--|
|                                                                |                                 |  |  |  |
| Кол-во                                                         | 1,000                           |  |  |  |
| Скидка                                                         | Скидка 🕑 5 % на набор товаров 🕑 |  |  |  |
| 🛛 Сохранить 🛛 Отмена                                           | • Удалить                       |  |  |  |

Здесь доступны следующие настройки:

Количество – указывается минимальное количество товара в чеке для предоставления скидки (товар будет входить в набор, если его количество в чеке равно или больше минимального). По умолчанию, количество равно единице. Скидка дается только на указанное количество товара.

Скидка – в данном поле указываются настройки модификаторов скидки.

Примечание. По умолчанию, количество каждого товара в каждой корзине принимается за 1 шт.

Если при создании скидки был выбран ручной способ ее активации, то для кассы УКМ-клиент понадобится настроить клавишу вызова скидки.

Рассмотрим несколько примеров применения данной скидки.

### Пример 1.

Покупатель приобрел 3 товара: Т1, Т2 и Т3. Причем, товар Т1 входит в первую корзину (К1), товар Т2 — во вторую корзину (К2), а товар Т3 является товаром, который дополнит ту корзину, в которую он попадет, т.е. если Т3 попадет в К1, то скидка предоставится на товары данной корзины, если Т3 попадет в К2, то скидка охватит товары второй корзины, соответственно. В данном случае, скидка предоставится на ту корзину, которая будет настроена в списке первой.

### Пример 2.

Покупатель приобрел товары: T1, T2, T2 и T3. В K1 входят товары T1 и T2, в K2 — T2 и T3. В K1 на товары предоставляется скидка 5%, а в K2 — 10%. В таком случае, покупателю предоставится скидка на товары из обеих корзин, но на товар T2 из корзины K1 будет представлена скидка 5%, а на аналогичный товар из корзины K2 — 10%.

### Пример 3.

Покупатель приобрел товары Т1 и Т2, которые входят в К1. Цена на товар Т1 составляет 100 руб., минимальная цена на данный товар равна 20 руб. Цена на товар Т2 — 50 руб., минимальная цена на данный товар — 50 руб.

a) Если на товар установить скидку 10%, то сумма скидки на корзину составит в данном случае 10 руб., т.е. с товара T1 — 10 руб., а с товара T2 — 0 руб. Т.к. минимальная цена T2 равна 50 руб., то при данной настройке скидка на этот товар предоставлена не будет.

б) Если на товары установлена скидка 10% (единица измерения % от набора товаров), то в данном случае сумма скидки на корзину составит 15 руб., т.е. с товара Т1 — 10 руб., а с товара Т2 — 5 руб. При данных настройках скидка распределится между товарами корзины. Т.к. минимальная цена товара Т1 позволяет снизить сумму покупки, то сумма скидки в 5 руб. будет учтена в стоимости данного товара.